## USING THE M3 BEDSCAT UTILITY

BEDSCAT (<u>Basic Educational Data Survey and Collection Analysis Tool</u>) allows you to run statistical reports that can be used to analyze the age and relevance of a collection. These reports are based on Dewey or Library of Congress classifications.

- 1. Start BEDSCAT. (Click the **Start** button, click **Program Files**, click **Mandarin M3**, click **Utilities**, then click **Bedscat**.) This displays the BEDSCAT window.
- 2. In the **Database** list (upper left hand side), select a database. (Yours will already show up as default)
- 3. Select a classification type, **Dewey** or **Library of Congress**.
- 4. Select the items you want to include in the report:
  - **Collection Analysis Statistics** Lists records by classification (852#h), sorts by year of publication (260#c), and lists the total number of records for that classification. (*Figure 1*)
  - Collection Analysis Summary Totals Lists the total number of records per publication year. (Figure 2)
  - **Basic Educational Data Statistics** Lists the total number of titles, total holdings, total titles added within the year ending on the selected date, total titles marked for deletion, total non-print titles, and the total non-print holdings. (**NOTE:** If you select this check box, the **Include holdings** check box will automatically be selected.) (*Figure 3*)
  - Include holdings Includes holding records in the report. If this check box is not selected, the analyses Collection Analysis Statistics and Collection Analysis Summary Totals will only report bibliographic records.

| Basic Educational Data Survey and Collection Analysis Tool (BEDSCAT) Report (include holdings) |        |        |        |        |               | Total holdings by year:     |          |          |          |               |                                    |                                            |       |  |
|------------------------------------------------------------------------------------------------|--------|--------|--------|--------|---------------|-----------------------------|----------|----------|----------|---------------|------------------------------------|--------------------------------------------|-------|--|
|                                                                                                |        |        |        |        |               | 1915=1                      | 1916=1   | 1921=1   | 1922=2   | 1923=1        | 1924=1                             |                                            |       |  |
| 000                                                                                            |        |        |        |        |               | 1926=1                      | 1927=1   | 1929=2   | 1930=2   | 1931=2        | 1024-2                             |                                            |       |  |
| 1956=1                                                                                         | 1977=6 | 1972=1 | 1070=2 | 1923=2 | 1984=7        | 1935=1                      | 1936=6   | 1937=5   | 1938=5   | 1939=4        |                                    |                                            |       |  |
| 1985=2                                                                                         | 1988=2 | 1989=1 | 1991=2 | 1993=2 | 1995=1        | 1941=6                      | 1942=10  | 1943=6   | 1944=10  | 1945=9        | Basic Educa                        | tional Data Statistics As Of 03/22/2006    |       |  |
| 1997=1                                                                                         | 1998=2 | 1999=3 | 2004=1 |        |               | 1947=21                     | 1948=13  | 1949=14  | 1950=18  | 1951=15       |                                    |                                            |       |  |
| Total= 31                                                                                      |        |        |        |        |               | 1953=33                     | 1954=32  | 1955=33  | 1956=38  | 1957=44       | Total number                       | r of titles                                | 12475 |  |
| 010<br>1985=1<br>Total= 2                                                                      |        |        |        |        |               | 1959=63                     | 1960=77  | 1961=98  | 1962=114 | 1963=120      | Total holding                      | 15                                         | 12485 |  |
|                                                                                                | 1986=1 |        |        |        |               | 1965=151                    | 1966=150 | 1967=177 | 1968=183 | 1969=216      | Total holding                      | is added between 03/22/2005 and 03/22/2006 | 12485 |  |
|                                                                                                |        |        |        |        |               | 1971=253                    | 1972=275 | 1973=283 | 1974=313 | 1975=253      | Total titles marked for deletion 1 |                                            | 1     |  |
|                                                                                                |        |        |        |        |               | 1977=263                    | 1978=262 | 1979=311 | 1980=334 | 1981=252      | Total non-pri                      | nt titles                                  | 103   |  |
| Figure 1                                                                                       |        |        |        |        | 1983=294      | 1984=294                    | 1985=360 | 1986=343 | 1987=367 | Total non-pri | l non-print holdings 104           |                                            |       |  |
| .0                                                                                             |        |        |        |        |               | 1989=313                    | 1990=330 | 1991=388 | 1992=347 | 1993=300      |                                    |                                            |       |  |
|                                                                                                |        |        |        |        |               | 1995=263                    | 1996=309 | 1997=331 | 1998=318 | 1999=329      |                                    |                                            |       |  |
|                                                                                                |        |        |        |        |               | 2001=255                    | 2002=254 | 2003=262 | 2004=228 | 2005=61       | before 1900=1                      | Figure 3                                   |       |  |
| Figure 2                                                                                       |        |        |        |        | invalid date= | invalid date=10 no date=123 |          |          |          |               | 8                                  |                                            |       |  |
|                                                                                                |        |        |        |        |               | Total= 12485                | 5        |          |          |               |                                    |                                            |       |  |

- **NOTE:** Non-print titles have one of the following codes in position 06 of the Leader: **g** (Projected medium), **i** (Nonmusical sound recording), **j** (Musical sound recording), **k** (Two-dimensional nonprojectable graphic), or **r** (Three-dimensional artifact or naturally occurring object).
- 5. In the **Additional Report Header** box, type any information you want to appear in the report header, such as your school's name.
- 6. Click Create Report. The report processes and then appears in the Bedscat Report box.
  - If *classification is invalid*, an asterisk appears before the classification in the report (for ex. \*AC).
  - If a record is *missing a classification*, it appears at the end of the report under the heading \*missing classification.
  - If a *record has no holding*, a zero (0) appears after the date.
  - If a record has an *invalid date*, no date, or was published before the year 1900, it appears at the end of the report and is identified as such.
- 7. You can **print** or **save** the report.
  - To print the report, click **Print**. This displays the Print dialog box. Change settings if desired, then click **OK**.
  - To save the report, click **Save**. This saves the report in rich text format (rtf).

NOTE: You may lose some formatting when saving the report. If so, adjust the margins while viewing the saved report.